## Samenvoegen

Na verloop van tijd kunnen er dubbele personen in het stamboombestand ontstaan. Dit kan bijvoorbeeld gebeuren door onbewust twee keer invoeren van een persoon of door het importeren van een GEDCOM-bestand in de huidige stamboom. Het is dan zaak de dubbele personen samen te voegen. Na het samenvoegen blijft de ene persoon behouden, de andere kan verwijderd worden.

De functie Samenvoegen biedt hierbij ondersteuning, zowel bij het vinden van mogelijk dubbele personen als bij het overbrengen van gegevens van de ene persoon naar de andere persoon.

Het proces bestaat uit twee stappen:

- Vind mogelijk dubbele personen. Via Stamboom -> Controleer gegevens kunnen mogelijk dubbele personen gevonden worden door het betreffende onderdeel aan te vinken. Zie hiervoor Help -> Stamboomgegevens controleren. Daarnaast kan de gebruiker ook zelf bepalen welk tweetal personen samengevoegd dient te worden.
- 2. De gegevens van een tweetal dubbele personen samenvoegen. Dit kan m.b.v. het venster Samenvoegen. Dit venster is op twee manieren te bereiken:
  - A. Door in het resultaatvenster van Stamboom -> Controleer gegevens te dubbelklikken op een regel met twee dubbelen. Dit opent eerst een venster waarin de samenvattingen staan van beide personen. Aan de hand daarvan kan bepaald worden of het daadwekelijk om dezelfde persoon gaat. Als dat zo is kan desgewenst via de knop Naar samenvoegen het Samenvoegvenster geopend worden. Het kan zo zijn dat beide personen niet de juiste rol hebben. Via de knop Personen verwisselen worden de te behouden en de te verwijderen persoon verwisseld. Ook kan het gebeuren dat Stamboom -> Controleer gegevens twee personen als mogelijk dubbelen aanmerkt terwijl dit in werkelijkheid niet zo is. In dat geval kan via de knop Geen dubbelen dit paar worden uitgesloten van controle op dubbelen bij volgende aanroepen van Stamboom -> Controleer gegevens.
  - B. Er kan ook direct gekozen worden voor twee personen. Dit gaat via Stamboom -> Samenvoegen. De huidige hoofdpersoon is de te behouden persoon. Er wordt allereerst gevraagd om de te verwijderen personen te selecteren via een Personenlijst. Daarna wordt het venster Samenvoegen geopend.

Het venster Samenvoegen bestaat uit de volgende onderdelen:

- 1. Knoppenbalk. Deze bevat een knop waarmee het Samenvattingenvenster van beide personen geopend kan worden.
- 2. Tabbladen via welke bepaald kan worden welke gegevens overgenomen dienen te worden. Er zijn tabbladen voor:
  - Persoon
  - Relaties
  - Overige kinderen
  - Ouders
  - Betrokken bij
  - Feiten
  - Materiaal

Elk tabblad bevat een tabel met dezelfde structuur. Per over te nemen onderdeel is er een kolom voor de naam van het onderdeel (kenmerk), de huidige waarde daarvan bij de te behouden persoon, de waarde bij de te verwijderen persoon, een check box om aan te geven of het onderdeel overgenomen moet worden en de nieuwe waarde bij de te behouden persoon. Die laatste is gelijk aan de huidige waarde bij de te behouden persoon als de check box niet is aangevinkt en gelijk aan de waarde bij de te verwijderen persoon als de check box wel is aangevinkt.

De tabel toont alleen regels waarbij bij minstens een van beide personen iets is ingevuld. Als de waarde bij beide personen gelijk is, is de check box niet aanklikbaar.

Als de te verwijderen persoon geen onderdelen op het betreffende tabblad heeft is dit tabblad niet zichtbaar. Dus als de te verwijderen persoon geen feiten heeft is er geen tabblad Feiten.

Bij het samenvoegen van koppelingen (Partners, Kinderen, Ouders, Betrokken bij, Feiten, Materiaal) worden de koppelingen bij de te verwijderen persoon verwijderd en bij de te behouden persoon toegevoegd.

Het tabblad Relaties heeft nog een extra gedeelte. Hierin kan een keuze gemaakt worden welke relatie bij beide personen het betreft. Bij de te verwijderen persoon zijn dit diens relaties. Bij de te behouden persoon zijn dit ook diens relaties, maar bovendien is er een extra keuzemogelijkheid corresponderend met de gekozen relatie van de te verwijderen persoon. Hiermee kan aangegeven worden dat de gehele relatie, inclusief partner, overgenomen moet worden. Als dat gebeurt leidt dit tot een nieuwe relatie bij de te behouden persoon en wordt, zoals hierboven vermeld, de betreffende relatie bij de te verwijderen persoon verwijderd.

Gegevens van bestaande relaties kunnen alleen samengevoegd worden als de relatievorm van beide gelijk is. Als deze relatievormen verschillend zijn worden er, behalve de relatievorm, geen gegevens getoond.

Biologische kinderen die tot een relatie behoren worden vermeld op het tabblad Relaties. Daarnaast kunnen er ook kinderen zijn die niet tot een relatie behoren: biologische kinderen met één ouder en niet-biologische kinderen. Deze staan, indien aanwezig, vermeld op het tabblad Overige kinderen.

3. Onderaan staat een knop ...gegevens samenvoegen (de precieze tekst hangt af van het voorstaande tabblad). Door hierop te klikken worden de gegevens die in het getoonde tabblad zijn aangevinkt om samengevoegd te worden daadwerkelijk van de te verwijderen persoon naar de te behouden persoon overgebracht.

Via Stamboom -> Uitgesloten dubbelen kan de lijst van persoons-paren die als dubbelen zijn uitgesloten worden ingezien. Door een of meer regels (niet noodzakelijk aansluitend) te selecteren en vervolgens op de rechtermuisknop te klikken kunnen de geselecteerde regels uit de lijst verwijderd worden als blijkt dat deze ten onrechte in deze lijst terecht zijn gekomen.